# Panasonic

## Installation Guide

Network Camera Indoor Use Only Please read this document before using the product, and save this document for future reference. Panasonic Network Camera Website: http://panasonic.net/pcc/ipcam/

## Model No. BL-C210 (Wired Type)

Model number suffixes ("A", "CE", and "E") are omitted from the following model numbers shown in this document, unless necessary. BL-C210A, BL-C210CE, BL-C210E

#### Please read the included Important Information before proceeding.

#### Complete Operating Instructions and all other documentation can be found on the included CD-ROM.

- This document (Installation Guide) explains how to physically connect the camera to the power supply and network, as well how to mount or place the camera for regular use.
- The Setup Guide describes how to set up the camera so that it can be accessed using a PC.
- Refer to the **Operating Instructions** on the **CD-ROM** for details regarding the camera's features.
- Refer to the **Troubleshooting Guide** on the **CD-ROM** if you have any problems configuring or using the camera.

### Abbreviations

- · UPnP is the abbreviation for "Universal Plug and Play".
- · The Network Camera is referred to as "the camera" in this document.
- The Setup CD-ROM is referred to as "the CD-ROM" in this document.

## Installation Procedure Overview

The following is an overview of the steps required to install and setup the camera. All steps are explained in this document unless otherwise noted.

| Preparation<br>Confirm that you have all the<br>items required for<br>installation. | Camera Diagram<br>Make sure you know the<br>names of the camera's<br>physical features. | Connections<br>Connecting the camera to<br>your network and to the power<br>outlet. | <ul> <li>Setup</li> <li>Refer to the included Setup Guide for information on configuring the camera to be accessed from a PC.</li> <li>BL-C210A only: Refer to the included Setup Guide for VIERA Connection for information on</li> </ul> | Mounting<br>Mounting or placing the<br>camera. |
|-------------------------------------------------------------------------------------|-----------------------------------------------------------------------------------------|-------------------------------------------------------------------------------------|----------------------------------------------------------------------------------------------------|------------------------------------------------|
|                                                                                     |                                                                                         |                                                                                     | Guide for VIERA Connection for information on registering the camera to a Panasonic VIERA TV.                                                                                                    |                                                |

## Preparation

Confirm the following items are included in the camera's packaging.

| BL-C210A BL-C2<br>BL-C2 | Main Unit (1 pc.)<br>The appearance of your<br>camera depends on which<br>model you have purchased.  |       | Screw A (3 pcs.)<br>Order No. XTB4+20AFJ<br>Used when securing the safety wire<br>to the wall.               | 00           | Washer S (2 pcs.)<br>Order No. XWG35FJ<br>Used when mounting the camera<br>to the wall.                                                                                  |
|-------------------------|----------------------------------------------------------------------------------------------------|-------|----------------------------------------------------------------------------------------------------|--------------|----------------------------------------------------------------------------------------------------|
|                         | AC Adaptor (1 pc.)<br>Order No. PQLV206Y<br>Cord Length: About 3 m<br>(9 feet 10 inches)<br>BL-C210A | de la | Screw B (1 pc.)<br>Order No. XTB26+10GFJ<br>Used for securing the safety wire<br>to the camera.              | Ó            | Washer M (1 pc.)<br>Order No. XWG26D12VW<br>Used when securing the safety<br>wire to the camera.                                                                         |
|                         | Order No. PQLV206CEY<br>Cord Length: About 3 m<br>(9 feet 10 inches)<br>BL-C210CE                    |       | Screw C (2 pcs.)<br>Order No. PQHE5004X<br>Used for wall mounting the camera.                                | O            | Washer L (1 pc.)<br>Order No. XWG4F16VW<br>Used when securing the safety<br>wire to the wall.                                                                            |
|                         | Order No. PQLV206EY<br>Cord Length: About 3 m<br>(9 feet 10 inches)<br>BL-C210E                      | 8     | Safety Wire (1 pc.)<br>Order No. PQME10080Z<br>Used to secure the camera when<br>wall mounting it.           |              | Important Information (1 pc.)<br>Installation Guide<br>(this document) (1 pc.)<br>Setup Guide (1 pc.)<br>Setup Guide (for VIERA<br>Connection) (1pc.)<br>[BL-C210A Only] |
|                         | Power Transfer Unit (1 pc.)<br>Order No. PNWEC210A<br>BL-C210A<br>Order No. PNWP3C160A               | 0     | Setup CD-ROM (1 pc.)<br>Order No. PNQC1016R<br>Contains the Setup Program needed<br>camera's documentation.* | d to configu | ure the camera, as well as the                                                                                                    |

| DL-UZIUUE, DL-UZIUE       |  |
|---------------------------|--|
| Used to power the camera. |  |

C010CE

See the included Important Information for a description of each document.

2. You will need the following additional items to install and configure the camera.

- a PC (see the system requirements in the Important Information document)
   2 LAN cables (CAT-5 straight cable)

DL

- a router

## **Camera Diagrams**

#### **Front View**

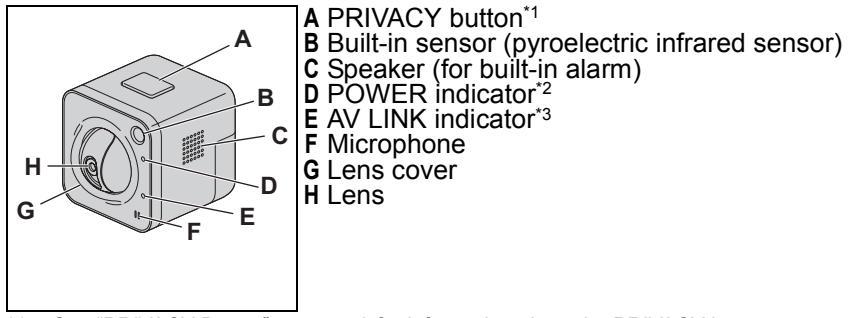

#### **Rear View**

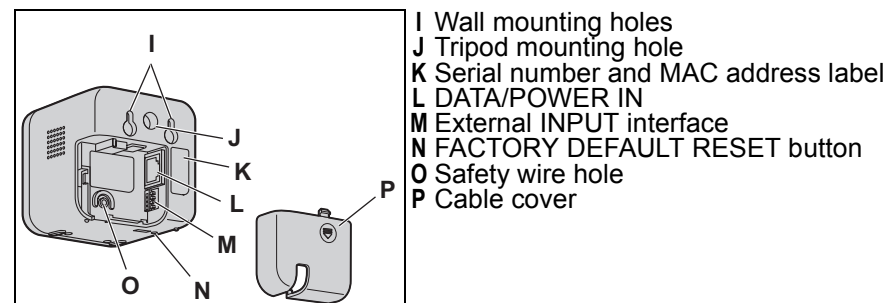

See "PRIVACY Button" on page 3 for information about the PRIVACY button. '1

\*2 See 1.1 Understanding the Camera Indicators in the Troubleshooting Guide on the CD-ROM for indicator meaning.

\*3 BL-C210A only

© Panasonic System Networks Co., Ltd. 2009 PNQX1993YB KK0809CQ4119

## Connections

- Connect the camera to your router and to the power outlet as described below. Before proceeding, confirm that your PC is connected to your router and can access the Internet. Also confirm that your router's UPnP<sup>™</sup> feature is enabled. (Most routers have UPnP<sup>™</sup> turned off by default.) Refer to the operating instructions included with your router or to the Panasonic Network Camera website (http://panasonic.net/pcc/ipcam/) for more information.
  - Use a LAN cable that is no more than 30 m (98 feet 5 inches) long to connect the camera and the power transfer unit.

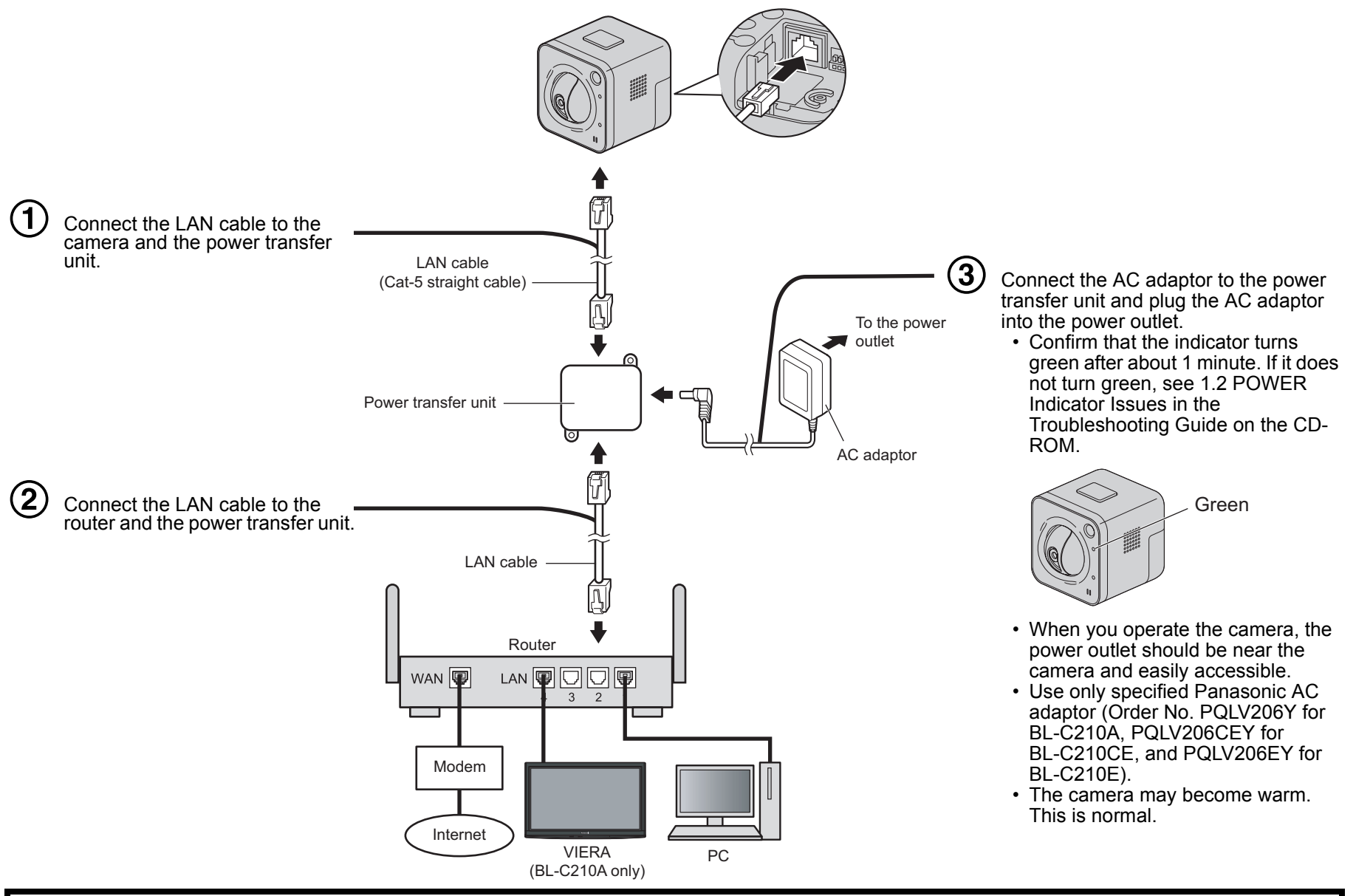

#### After the camera's indicator turns green, you may set up the camera. Continue by following the procedure described in the included Setup Guide.

If the indicator does not turn green, see 1.2 POWER Indicator Issues in the Troubleshooting Guide on the included CD-ROM.

### **Connecting External INPUT interface**

The camera's external INPUT interface allows you to connect a device, such as a sensor or motion detector, that can be used to trigger the camera's image buffering and transferring features (see Section 2 Using Triggers to Buffer and Transfer Images in the Operating Instructions on the CD-ROM), as well as the detection notification sound feature (see Section 1.2.11 Additional Features Available While Viewing Live Camera Images in the Operating Instructions on the CD-ROM).

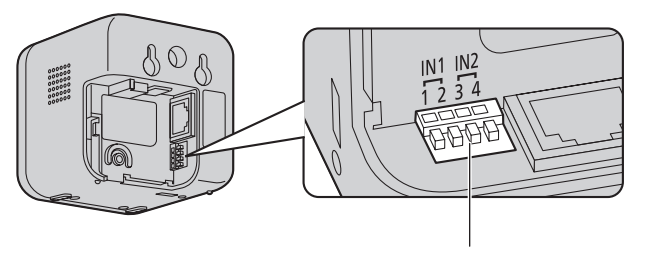

External INPUT interface

| Terminal |   | Description                                                                                          |
|----------|---|----------------------------------------------------------------------------------------------------|
| IN1      | 1 | External sensor input. The camera can be triggered by either an open circuit or a GND short-circuit. |
|          | 2 | GND terminal.                                                                                        |
| IN2      | 3 | External sensor input. The camera can be triggered by either an open circuit or a GND short-circuit. |
|          |   |                                                                                                    |

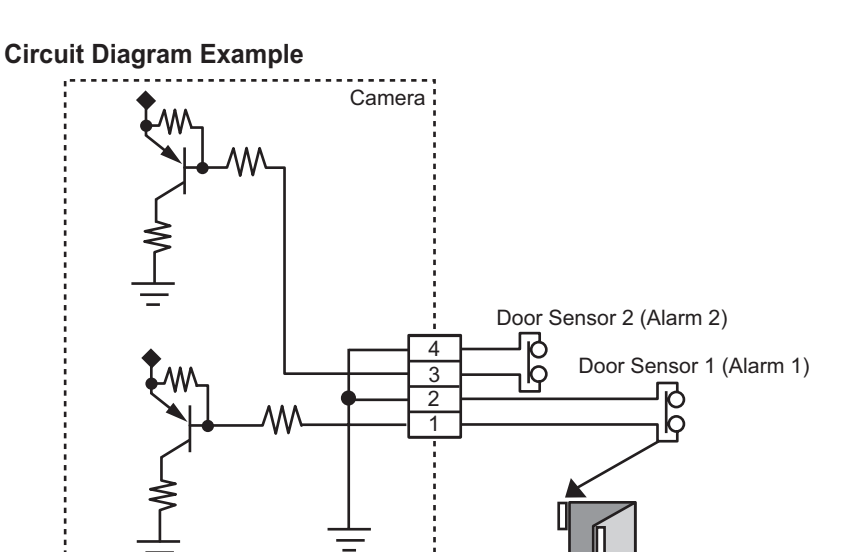

0

4 GND terminal

#### Note

· If excessive force is used when disconnecting wires with pointed objects from the external INPUT interface, terminals may become damaged or the interface may be pushed inside the camera body and become unusable.

#### Caution

- · The external INPUT interface is not capable of connecting directly to devices that require large amounts of current. In some cases, a custom interface circuit (customer-provided) may have to be used. Serious damage to the camera may result if a device that exceeds its electrical capability is connected to the external INPUT interface.
- · Low voltage/current circuits and high voltage/current circuits are used in the camera circuit. All wiring should be performed by a qualified electrician. Incorrect wiring could damage the camera and cause a fatal electric shock.

## Choosing a Location to Mount the Camera

#### Notes About the Camera's Built-in Sensor

Please read the following information about the camera's built-in pyroelectric infrared sensor before deciding where to mount the camera. **Refer to the Panasonic Network Camera website at** http://panasonic.net/pcc/support/netwkcam/ for further information about the built-in sensor.

The camera's built-in sensor is a pyroelectric infrared sensor, which means it uses infrared rays to detect temperature differences within its range that are emitted naturally by people, animals, etc. The sensor can be used to trigger the camera to buffer (i.e., temporarily store) camera images in its memory. You can view these images later as desired. The sensor can also be used to trigger the camera to transfer images to someone or somewhere, by FTP, E-mail, or HTTP.

Because the detection range is easily affected by the temperature of the surrounding environment or how fast the objects in front of the camera are moving, you should take the following into consideration when deciding where to mount the camera.

 The sensor's active detection range is about 5 m (16 feet 5 inches) in front of the camera, about 28° horizontally, and about 71° vertically, when the camera is in a 20 °C (68 °F) environment.

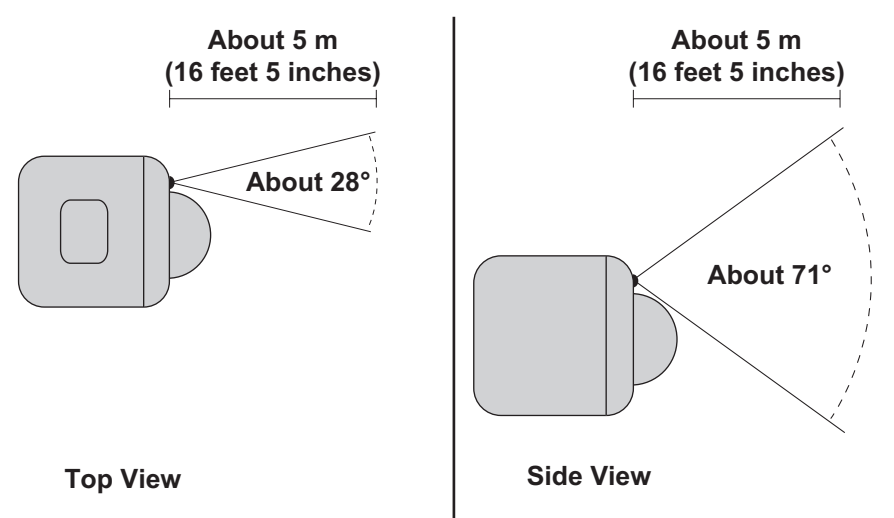

- 2. If an object is within about 1 m (3 feet 3 inches) of the camera, the sensor may detect the object even if it is outside of the sensor's range.
- **3.** If there is no temperature difference between objects in range of the camera's sensor and the surrounding environment, such as on a hot summer day, the sensor may not be able to detect properly.
- **4.** If the sensor is obstructed, the sensor is not able to make detections. Remove any obstacles in front of the sensor.
- **5.** As shown in the illustration below, the sensor can easily detect temperature differences of objects moving sideways within the detection range, but cannot easily detect objects moving slowly towards the sensor. Mount the camera where objects often pass the camera from the sides.

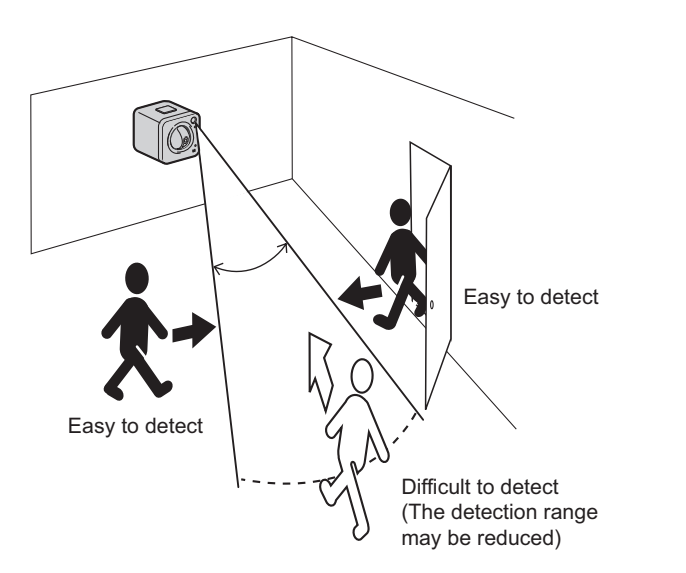

**7.** The sensor may not perform properly in the following areas. Avoid these kinds of locations when mounting the camera.

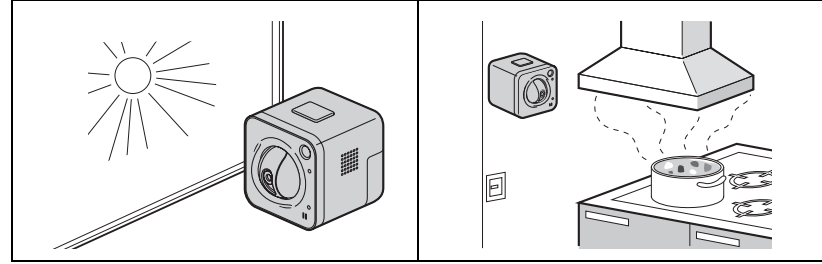

• Where the camera or the object • In a greasy or humid place such as a kitchen

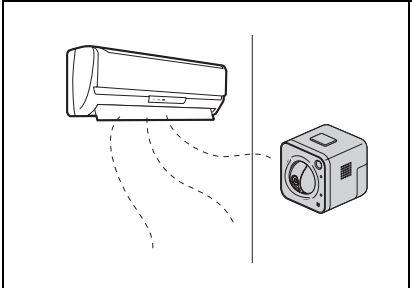

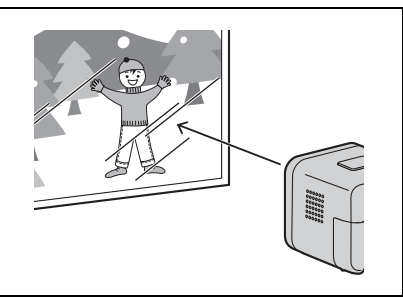

 Where there are sharp temperature changes such as near an air conditioner

• Where there is an obstacle such as glass in front of the camera

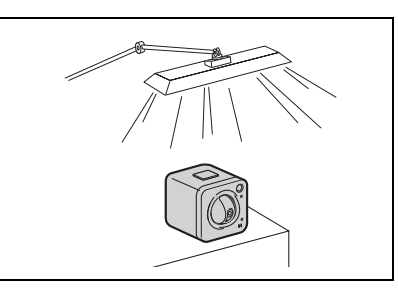

• Where the camera or the object is exposed to bright light

8. When deciding where to mount the camera, you can verify the sensor's ability to make detections that satisfy your needs by referring to the camera's indicator. See 7.5 Changing the Indicator Display in the Operating Instructions on the CD-ROM, and configure the camera to light the indicator in orange when the sensor makes a detection. You can then adjust the sensitivity of the sensor (see 2.9 Adjusting Sensor Sensitivity in the Operating Instructions on the CD-ROM) or change the camera's location if necessary. Note that if you increase the sensitivity of the sensor may make inaccurate detections.

#### Note

- If you are not satisfied with the sensor's ability to make detections, we recommend using the camera's motion detection feature. This feature detects motion by detecting changes in the camera image. For more information, see Section 2 Using Triggers to Buffer and Transfer Images in the Operating Instructions on the CD-ROM.
- The built-in sensor and the motion detection feature are not designed to be used for security or surveillance. No responsibility will be taken by our company with respect to consequences resulting from the use of these features.

#### **PRIVACY Button**

Privacy mode allows you to protect your privacy by hiding the lens inside the camera, preventing camera images from being seen. You can turn privacy mode on by pressing the PRIVACY button on the front of the camera.

When privacy mode is turned on, the PRIVACY button (which also serves as the camera's indicator) changes from green to red to let you know that privacy mode is activated. To turn privacy mode off and allow the camera to be accessed, simply press the PRIVACY button again. It should turn green within a few seconds.

If users are accessing the camera when privacy mode is turned on, the camera image area displayed in their web browsers turns gray or black. No camera pages can be accessed by users while privacy mode is turned on. Once privacy mode is turned off, users can press the refresh button in their web browsers to view images again

6. If the lens is aimed at an area outside of the sensor's active detection range, the objects that trigger the sensor may not be visible, and therefore buffered or transferred images may not show the object that triggered the sensor.

In the example below, the person has triggered the sensor, but the person is not in the visible range of the camera.

We recommend that you limit the pan and tilt range of the camera to the active detection range of the sensor, or that you limit other user's access to the pan and tilt features.

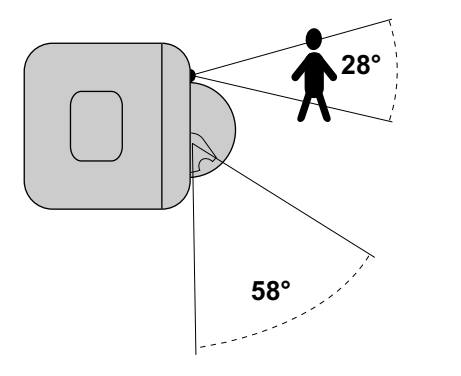

web browsers to view images again.

The camera's administrator can also turn privacy mode on and off using a PC or a mobile phone, and the PRIVACY button itself can be disabled so that privacy mode cannot be turned on or off by pressing the PRIVACY button.

For more information about privacy mode, see 7.6 Privacy Mode in the Operating Instructions on the CD-ROM.

#### Note

 If you plan on using the PRIVACY button to turn privacy mode on and off, make sure you mount the camera where you can reach the button.

#### **Other Notes**

- Camera images can be viewed in relatively dark areas, however, image quality decreases when viewing dark images. We recommend using supplemental lighting for best results.
- Prolonged exposure to direct sunlight or halogen light may damage the camera's image sensor. Mount the camera appropriately.

3

## Mounting the Camera

• The camera illustrations in this document depict the BL-C210A. Caution

- Do not drive the screws into a soft material. Drive the screws into a secure area of the wall, such as a wall stud, otherwise the camera may fall and be damaged.
- Make sure you attach the safety wire when mounting the camera, to prevent the camera from falling.

#### Note

- Use screws that are appropriate for the material of the wall.
- The included screws are for use with wooden walls only.
- The pull-out strength of the installation area must be at least 294 N (30 kgf) per screw.
- The camera is intended for indoor use only and should not be mounted outdoors.
- To ensure that camera images are displayed properly, do not mount the camera on an incline. Mount the camera so that it is perpendicular to the floor. Do not mount the camera upside down.

#### **Tripod Mount**

- Do not use a tripod screw with a thread of 6 mm (1/4 inch) or more. This may damage the tripod mounting hole.
- The camera cannot be mounted depending on the shape of the camera platform.

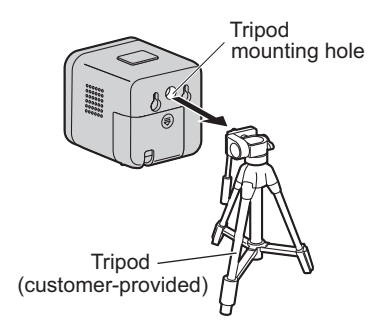

#### Wall Mount

1.

4

- Remove the cable cover, secure the safety wire to the camera using screw B (included) and washer M (included).
- Make sure you attach the safety wire when mounting the camera, to prevent the camera from falling.

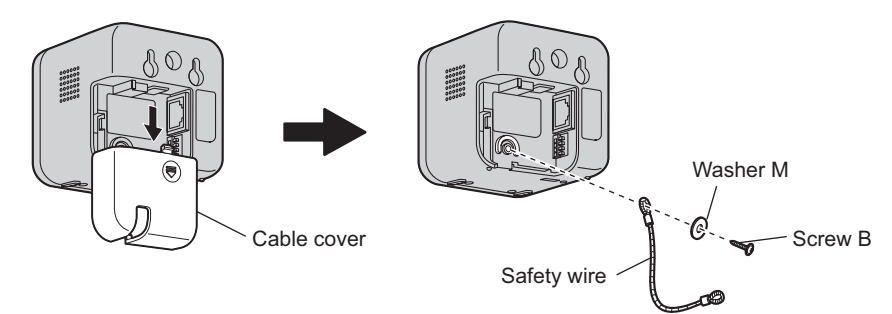

Connect a LAN cable to the camera and attach the cable cover.
 Insert the LAN cable until it clicks into to place.

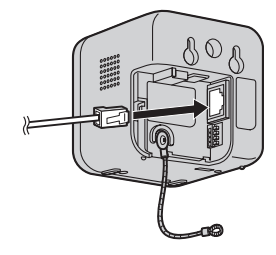

- **3.** Mount the camera on the screws by inserting the screws into the camera's wall mounting holes, then sliding the camera down until it is secure.
  - Leave 2 mm (1/16 inch) of space between the screw heads and the washers, as shown below.

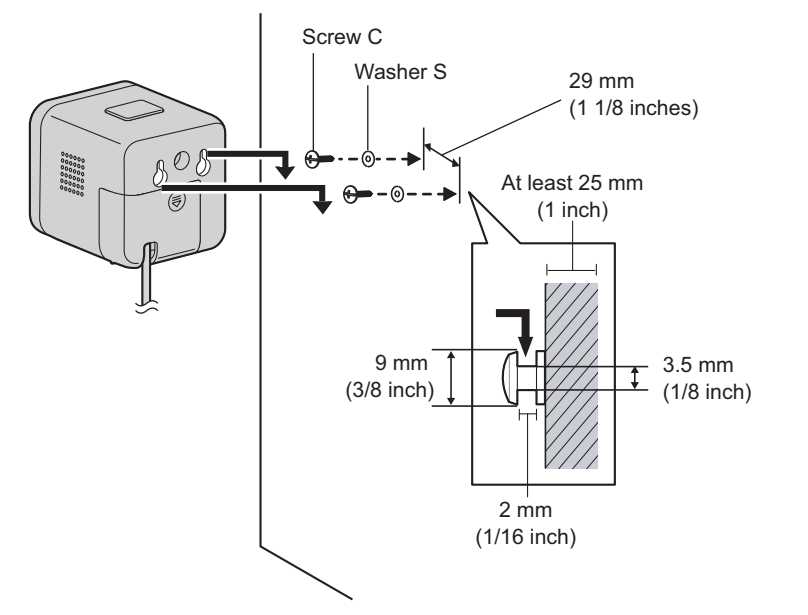

- 4. Secure the safety wire to the wall using screw A (included) and washer L (included).
  - Leave some slack in the safety wire, as shown.
  - Attach the safety wire in a position so that if the camera were to become detached, it would not fall on nearby people.

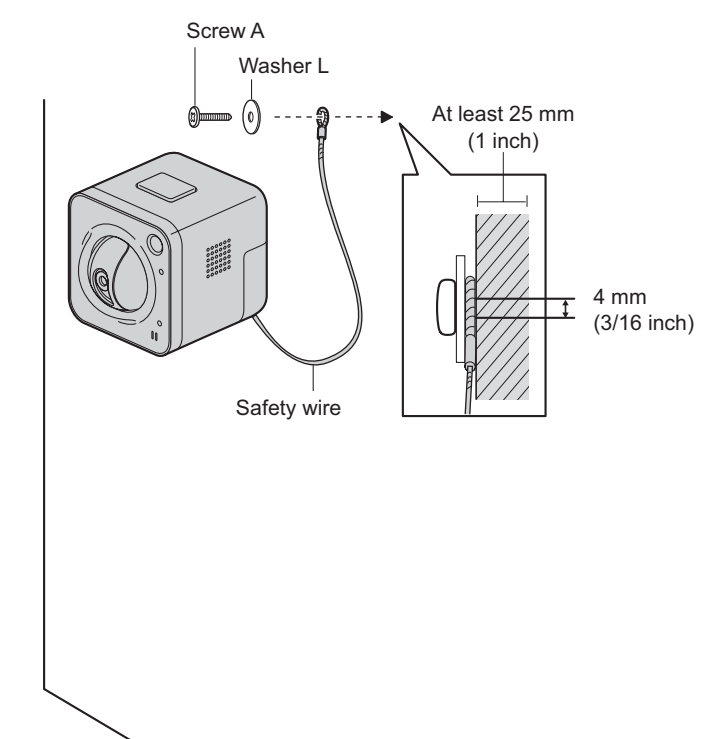

#### When mounting on a mortar or concrete surface

- Prepare anchors for a 4 mm (3/16 inch) diameter screw for the safety wire, and 3.5 mm (1/8 inch) diameter screws for the wall mounting.
- 1. Mark the points where you are going to make holes.
- 2. Make holes with an electric drill. Insert anchors (customer-provided)
  - into the holes and use a hammer to make them flush with the wall.
    Mortar walls break easily when drilling. Be careful of pieces of mortar which may become loose and fall.

Drill for concrete (in case of tile, use a drill for tile)

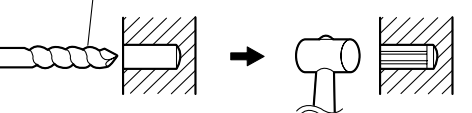

- 3. Mount the camera by following the instructions on this page.
- 4. Mark the point where you are going to make a hole for the safety wire, follow step 2 and secure the safety wire.

#### Connecting to the power transfer unit

- 1. Connect a LAN cable to the power transfer unit and to the switching hub, router, etc.
  - The power transfer unit can be fixed in place with 2 pieces from screw A (included) (4 mm x 20 mm [3/16 inch x 13/16 inch]).

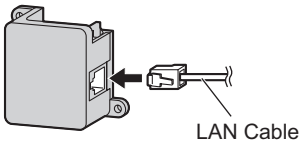

2. Connect a LAN cable from the camera to the power transfer unit.

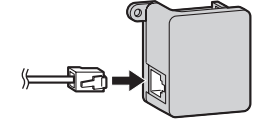

- **3.** Connect the AC adaptor to the power transfer unit and plug the other end into the power outlet.
  - The camera will activate.

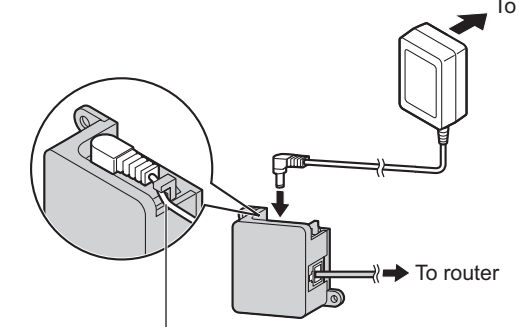

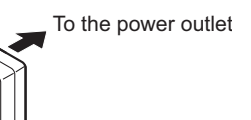

Hook for AC adaptor